## **BERNINA**<sup>11</sup>

## Installation manual BERNINA ArtDesign V1 SP2

#### Installation Requirements

- Your computer is Windows® 7 or Windows Vista<sup>™</sup> (64-Bit) operated. (Service Pack 2 is unsuitable for Windows® XP or Windows Vista<sup>™</sup> (32-Bit) operating systems).
- An operating BERNINA ArtDesign V1 software installed on your Computer.
- All programs must be closed.
- Administrator rights for your computer.

## Step 1: Download Service Pack

To start the download process, click on the link: BERNINA ArtDesign V1 - Service Pack 2 (19916KB)

#### Step 2: Save the file

A dialog window will open: Click on "**Save**"

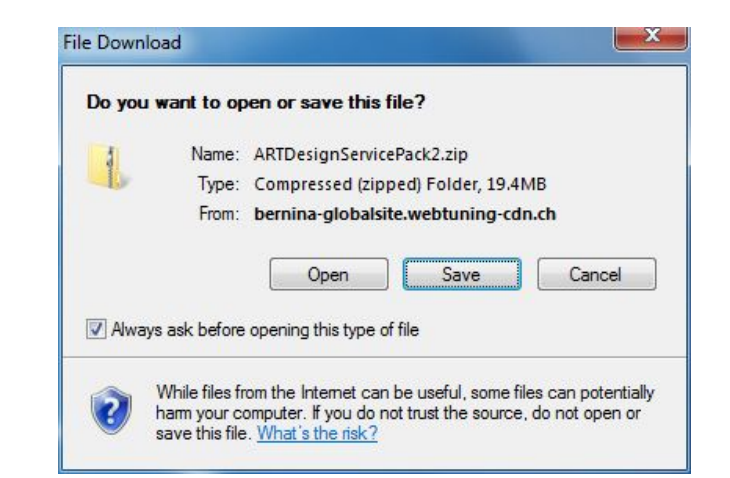

A "**Save as ....**" window will open. Select a path on your local PC (**Example: C:/BERNINA\_Downloads**).

Click on "**Save**" to download the ZIP file onto your computer.

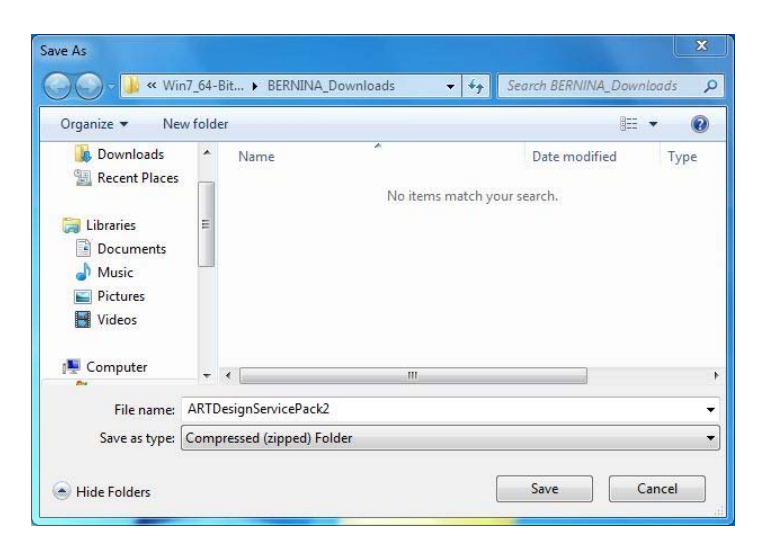

# **BERNINA**<sup>11</sup>

## Step 3: Download the file

| 21% of ARTDesignServicePack2.zip fromglobalsite.we                                                                                              | Download complete                                                                                                    |
|----------------------------------------------------------------------------------------------------|----------------------------------------------------------------------------------------------------|
| é D                                                                                                    | Download Complete                                                                                                    |
| ARTDesignServicePack2.zip fromglobalsite.webtuning-cdn.ch                                                                                       | ARTDesignServicePack2.zip fromglobalsite.webtuning-cdn.ch                                                              |
| Estimated time left: 1 min 11 sec (3.87MB of 19.4MB copied)<br>Download to: C:\BERNINA_Do\ARTDesignServicePack2.zip<br>Transfer rate: 224KB/Sec | Downloaded: 19.4MB in 1 min 27 sec<br>Download to: C:\BERNINA_Do\ARTDesignServicePack2.zip<br>Transfer rate: 228KB/Sec |
| Close this dialog box when download completes                                                                                                   | Close this dialog box when download completes                                                                          |
| Open Open Folder Cancel                                                                                                    | Open Folder Close                                                                                                    |
| SmartScreen Filter checked this download and did not report any threats. Report an unsafe download.                                             | SmartScreen Filter checked this download and did not report any threats. Report an unsafe download.                    |

(The time for downloading the file is dependent on the band width of your Internet connection.) Unselect "Close this dialog box when download completes" and click on "Open".

If the security message is displayed, click on "Allow"

| Internet E | xplorer Security                                                                                                    |
|------------|----------------------------------------------------------------------------------------------------|
| 0          | A website wants to open web content using this program on your computer                                                                                                    |
|            | This program will open outside of Protected mode. Internet Explorer's<br><u>Protected mode</u> helps protect your computer. If you do not trust this<br>website, do not open this program. |
|            | Name: Windows Explorer<br>Publisher: Microsoft Windows                                                                                                    |
|            | Do not show me the warning for this program again                                                                                                    |
| ⊙          | Details Allow Don't allow                                                                                                    |

#### Step 4: Start the installation

To start the installation, click on the file: **ArtDesignServicePack.exe.** 

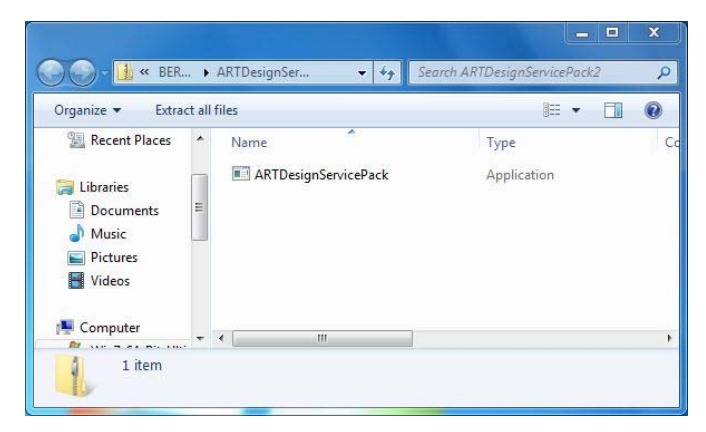

#### Step 5: User account control

Depending on the setting and version of your Windows® operating system, a security message is displayed. To continue with the installation, click on the "**Continue**", "**Execute**" or "**Yes**" button.

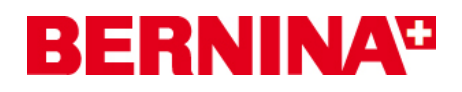

## Step 6: Installation of the Service Pack

Select "**Next >"** to carry on with the installation. Follow the instructions on your screen.

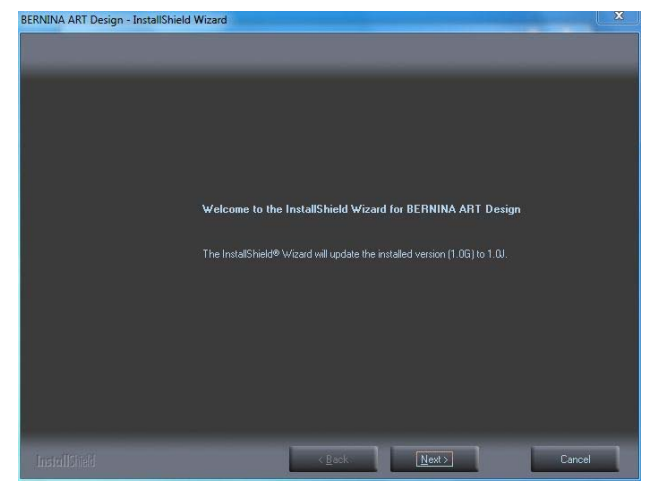

Select "Install >" to carry on with the installation. Follow the instructions on your screen.

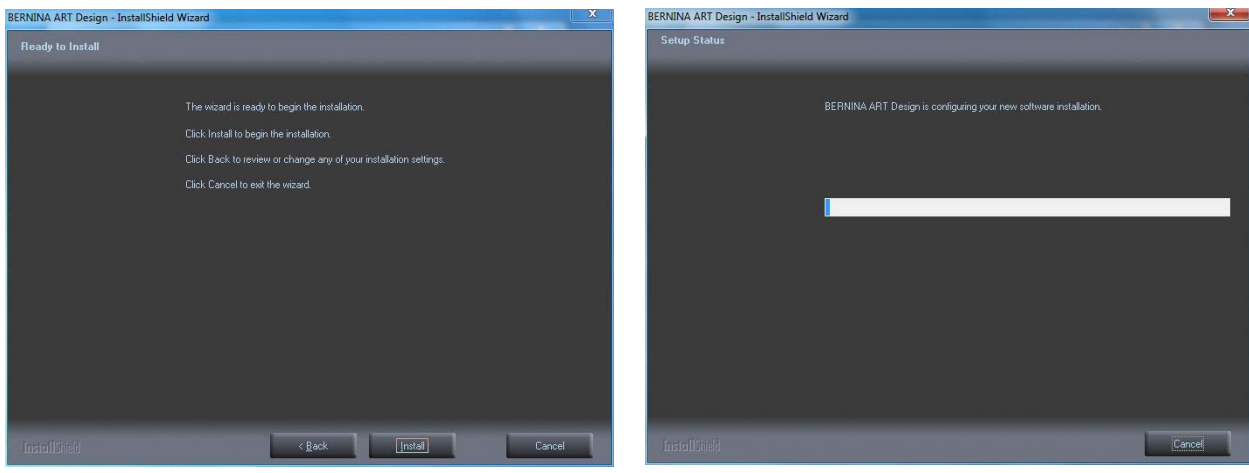

#### Step 7: Complete the installation

Click on "**Finish**", now you can start the BERNINA ArtDesign V1.

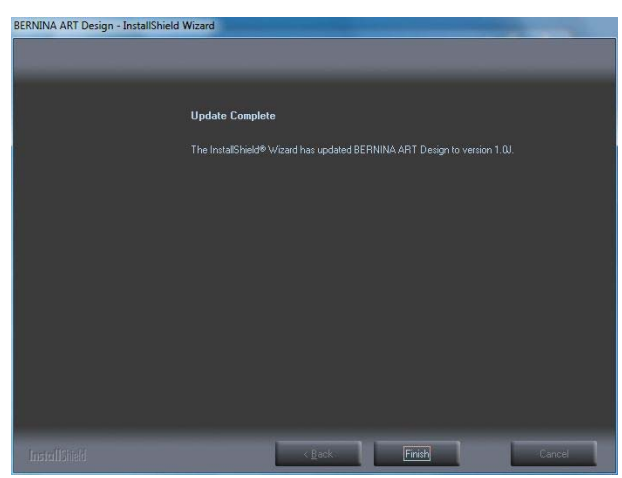

## **BERNINA**<sup>TI</sup>

### Step 8: Check the version

After you have started the BERNINA ArtDesign V1 software you can check in **"Help – About** …" the installed embroidery software version (**V1.0J SP2**)

| tings | <u>H</u> elp                    |
|-------|---------------------------------|
| 1 19  | Help Topics                     |
|       | Onscreen Manual                 |
|       | About                           |
|       | Show Design <u>W</u> arning     |
| - 1   | Bernina International Home Page |
|       | Bernina of America Home Page    |
|       | Embroidery Online               |

|                                                                                                    | BERNINA                                                                                                    |
|----------------------------------------------------------------------------------------------------|----------------------------------------------------------------------------------------------------|
|                                                                                                    | Embroidery Software<br>ART Design<br>Version 1                                                                                                    |
|                                                                                                    | and the second second s |
| 2                                                                                                    |                                                                                                    |
| © Copyright 199<br>Stitch Processo                                                                                   | 97-2008 Wilcom Pty Ltd, Sydney Australia. All rights reserved.                                                                                                    |
| © Copyright 199<br>Stitch Processo<br>4,821,662, Japa<br>Portions of the in<br>Corporation.Son<br>2006.All rights re | 97-2008 Wilcom Pty Ltd, Sydney Australia. All rights reserved.<br>Ir portion of this product is protected by Patents. USA Patent No.<br>anese Patent No. 2029 491, European Patent No. EP 0221 163.<br>maging technology of this product are copyrighted by AccuSoft<br>me portions of this program are copyright Codejock Software ®<br>eserved.Warning: This computer program is protected by copyright                                                                                                    |